## **AutraSocial Installation Guide**

V1.0 Released at SEP2020

## **Risk Warning**

AUTRATEC is a software provider. We do not offer investment advice or execute trades. The software we provide is a tool where the settings are input by the end user to form their own trading strategy. Trading forex and CFDs carry a high degree of risk to your capital and it is possible to lose your entire deposit. Only speculate with money you can afford to lose. As with any trading, you should not engage in it unless you understand the nature of the transaction you are entering, and the true extent of your exposure to the risk of loss. More than 70% retail investors lose money with trading in CFDs. These products may not be suitable for all investors, therefore if you do not fully understand the risks involved, please seek independent advice.

1. Join AutraSocial community group and get token number.

t.me/autrasocial

Autratec.com will use this channel to share the latest status of AutraSocial status.

2. Login MT4 client. Under MENU/Tools/Options and setup WebRequest URL:

Under tab: Experts Advisors. Click Allow WebRequest for list URL: Add following URL in the list:

https://content.dropboxapi.com https://api.dropboxapi.com

Both API were used to send and collect signals and manage the subscription for signal providers.

3. AutraSocial Master – Signal Provider

Add AutraSocial Master EA to the main currency chart. Input **token number** collected from telegram group. Input follower trading **account number**, so they will be allowed to receive signals. 4. AutraSocial Follower

Add AutraSocial Follower EA to any main currency chat and one only. Input **token number** collected from telegram group. Input **master account number** which provide signals. Input maximum lose prepared for every trade. Example: **0.01** means lose 1% of total equity.

EA will provide indication of successful initiation. If you see any error when you initiate the program, please act based on the error shows on screen. Or reload the EA to restart the initiation process.

Here are some constrains and recommendations related to community (bete) version:

Master Account – Signal Provider:

- 1. **FOREX only**. All those indexes, stocks will be filter out at current stage.
- 2. **Put EA only in one chat**. The community version will scan all trade open and close and status and pass to follower.
- 3. Master account owner need to play **stop lose** per every trade. Follower account need to base on stop lose points and risk to recalculate the lot size. Without stop lose, the trade signal will be passed with 0.01 lot opened at follower account.
- 4. Suggest master account owner inform follower, the **list of currencies** will be traded.

Follower – Signal Receiver

- 1. Suggest follower do some test using demo account, before put everything in real trading account. There could be some API connection issues need to resolved first, before the live trade.
- 2. Suggest Follower to put the EA in one tradable currency chart. Contact master account to identify those symbols will be used in the trading. And to ensure all the related symbol chart were open (No need to put EA in every chart).
- 3. Under community version, the signal checking frequency were set at **every 5 sec** at follower side. Please contact us, if you need to high frequency checking version.